### 3-C. Make Recurring Request

ML Schedules™ Make Recurring Request screen

|                                                    | .010                         | Upco                           | ming                           | Past M                                                                                                    | ake Re                           | quest                          |                                  |                                           |                                        |                             | Prof                         | le FAC                           | as Co                    | intact U                       | JS Select Language V                                                                                                    |
|----------------------------------------------------|------------------------------|--------------------------------|--------------------------------|----------------------------------------------------------------------------------------------------|----------------------------------|--------------------------------|----------------------------------|-------------------------------------------|----------------------------------------|-----------------------------|------------------------------|----------------------------------|--------------------------|--------------------------------|----------------------------------------------------------------------------------------------------|
| Se                                                 | ar                           | rch                            | ٦                              |                                                                                                    |                                  | 1                              | selec                            | ct type                                   |                                        | 2                           | searct                       | 1 space                          | S                        | 3                              | request space Confirm request                                                                                                    |
| Make A R                                           | Recun                        | ring Re                        | equest                         | : Erie Ka                                                                                                    | ayakin                           | g Tean                         | n                                |                                           |                                        |                             |                              |                                  |                          |                                |                                                                                                    |
| 1. Sele<br>2. Sele<br>3. Sele                      | ect Sp<br>ect the<br>ect VIE | Frequ<br>EW to d               | d Date<br>ency a<br>check a    | & Time<br>nd then<br>wallabilit                                                                                                    | either t                         | ation.<br>he # O               | ocurren<br>e the rei             | ices or th<br>curring re                  | e End (<br>iquest.                     | Date.                       |                              |                                  |                          |                                |                                                                                                    |
| > Go back                                          | k to p                       | revious                        | screet                         | n to sele                                                                                                    | ct a dif                         | ferent                         | request                          | type.                                     |                                        |                             |                              |                                  |                          |                                |                                                                                                    |
| Space Inf                                          | lorma                        | ation                          |                                |                                                                                                    |                                  |                                |                                  |                                           |                                        |                             |                              |                                  |                          |                                |                                                                                                    |
| - Select Site                                      | Site -                       |                                | \$                             |                                                                                                    |                                  |                                |                                  |                                           |                                        |                             | - 5                          | elect Sp                         | ace -                    | ¢                              |                                                                                                    |
| Date & Ti                                          | ma In                        | lormo                          | tion                           |                                                                                                    |                                  |                                |                                  |                                           |                                        |                             | opa                          | 20                               |                          |                                |                                                                                                    |
| Date a. Th                                         |                              | IIOIIIIa                       | uon                            |                                                                                                    |                                  |                                |                                  |                                           | -                                      |                             |                              |                                  |                          |                                |                                                                                                    |
| Start Date                                         | ,                            |                                |                                |                                                                                                    |                                  |                                | St                               | lart Time                                 | (incl. S                               | (auto                       |                              |                                  |                          |                                | Fad Time (and Draskdown)                                                                                                    |
|                                                    |                              |                                |                                |                                                                                                    |                                  |                                |                                  |                                           | 111 1011 101                           | 00.0671                     |                              |                                  |                          |                                | End Time (Incl, breakdown)                                                                                                    |
| Occurren                                           | ICes 8                       | Frequ                          | uency l                        | Informa                                                                                                    | tion (S                          | elect e                        | ither E                          | nd Date                                   | or # Oc                                | curren                      | nces)                        |                                  |                          |                                | End Time (not, breakdown)                                                                                                    |
| Daily                                              | ices 8                       | & Frequ                        | uency l                        | Informa                                                                                                    | tion (S                          | elect g                        | ither E                          | nd Date                                   | or # Oc                                | curre                       | nces)                        |                                  |                          |                                |                                                                                                    |
| Daily<br>Frequency                                 | y                            | & Frequ                        | uency I                        | Informa                                                                                                    | tion (S                          | elect g                        | either Er                        | nd Date                                   | or # Oc                                | currei                      | nces)                        |                                  |                          |                                | 0 0 0                                                                                                    |
| Daily<br>Frequency                                 | y                            | & Frequ                        | tiency l                       | Informa                                                                                                    | tion (S                          | elect g                        | either Er                        | nd Date                                   | or # Oc                                | currei                      | nces)                        |                                  |                          |                                | Cocurrences                                                                                                    |
| Daily<br>Frequency                                 | y                            | E Frequ                        | an cy l                        | Informa                                                                                                    | tion (S                          | elect e                        | either Er                        | nd Date                                   | or # Oc                                | Curre                       | her 2                        | 015                              |                          | 0                              | 0 3<br># Occurrences                                                                                                    |
| Daily<br>Frequency                                 | y                            | & Frequ                        | ¢)                             | Informa<br>‡)                                                                                                    | tion (S                          | elect e                        | either Er                        | nd Date                                   | or # Oc                                | currer<br>)cto              | ber 2                        | 2015                             |                          | 0                              | Cocurrences                                                                                                    |
| Daily<br>Frequency<br>Verm<br>C<br>K-12<br>reduc S | y<br>)<br>)<br>Su            | Si Frequ                       | ep<br>Tu                       | informa<br>‡]<br>We                                                                                                    | tion (S<br>201<br>Th             | elect g<br>5<br>Fr             | Sa                               | nd Date                                   | or # Oc<br>C<br>Mo                     | octo<br>Tu                  | ber 2<br>We                  | 2015<br>Th                       | Fr                       | 0<br>Sa                        | Cocurrences                                                                                                    |
| Daily<br>Frequency<br>K-12<br>reduc S              | y<br>)<br>Su                 | Si Frequ                       | ep<br>Tu                       | tinformation (the second second secon | tion (S<br>201<br>Th<br>3        | s<br>Fr<br>4                   | Sa<br>5                          | nd Date                                   | or # Oc<br>C<br>Mo                     | Dcto<br>Tu                  | ber 2<br>We                  | 2015<br>Th                       | Fr<br>2                  | <b>0</b><br><b>5</b> a<br>3    | the interview of the interview of t |
| View<br>K-12<br>redux                              | y<br>Su                      | Si<br>Mo                       | ep<br>Tu<br>1<br>8             | tinforma<br>til<br>We<br>2<br>9                                                                                                    | 201<br>Th<br>3<br>10             | S<br>Fr<br>4<br>11             | Sa<br>5<br>12                    | nd Date                                   | or # Oc<br>Mo                          | Octo<br>Tu                  | ber 2<br>We                  | 2015<br>Th                       | <b>Fr</b> 2 9            | 0<br>5a<br>3<br>10             | end line (itcl. breakdown)                                                                                                    |
| Viewellency<br>K-12<br>reduct S                    | 5u<br>6                      | <b>S</b><br><b>Mo</b><br>7     | ep<br>Tu<br>1<br>8<br>15       | *)<br>We<br>2<br>9                                                                                                    | 201<br>Th<br>3<br>10             | 5<br>Fr<br>4<br>11             | Sa<br>5<br>12                    | nd Date nd Date Su 4 11                   | 00000000000000000000000000000000000000 | Octo<br>Tu<br>6             | ber 2<br>We<br>7             | 2015<br>Th<br>1<br>8<br>15       | <b>Fr</b> 2 9 16         | 0<br>Sa<br>3<br>10             | end line (Rc. breakdown)  C  Courrences  sts, improving community satisfaction, and  Monthly Calendar View                                                                                                    |
| View<br>K-12<br>reduc S                            | 5u<br>6<br>13                | 5 Frequencies Sec. 54          | ep<br>Tu<br>1<br>8<br>15       | *)<br>We<br>2<br>9<br>16                                                                                                    | 201<br>Th<br>3<br>10<br>17       | 5<br>Fr<br>4<br>11<br>18       | <b>Sa</b><br>5<br>12<br>19       | nd Date nd Date Su 4 11                   | C<br>Mo<br>5<br>12                     | Octo<br>Tu<br>6<br>13       | ber 2<br>We<br>7<br>14       | 2015<br>Th<br>1<br>8<br>15       | <b>Fr</b> 2<br>9<br>16   | 0<br>Sa<br>3<br>10<br>17       | eta inne (nc. breakdown)<br>© :<br># Occurrences<br>ats, improving community satisfaction, and<br>Monthly Calendar View<br>to select Start Date                                                                                                    |
| View<br>K-12<br>reduc                              | y<br>5<br>5<br>13<br>20      | 5 Frequ<br>Mo<br>7<br>14<br>21 | ep<br>Tu<br>1<br>8<br>15<br>22 | ¢)<br>We<br>2<br>9<br>16<br>23                                                                                                    | 201<br>Th<br>3<br>10<br>17<br>24 | 5<br>Fr<br>4<br>11<br>18<br>25 | <b>Sa</b><br>5<br>12<br>19<br>26 | nd Date<br>nd Date<br>Su<br>4<br>11<br>18 | or # Oc<br>Mo<br>5<br>12<br>19         | Dcto<br>Tu<br>6<br>13<br>20 | ber 2<br>We<br>7<br>14<br>21 | 2015<br>Th<br>1<br>8<br>15<br>22 | Fr<br>2<br>9<br>16<br>23 | 0<br>Sa<br>3<br>10<br>17<br>24 | eta inne (ric. breakdowr)<br>© :<br># Occurrences<br>ats, improving community satisfaction, and<br>Monthly Calendar View<br>to select Start Date                                                                                                    |

ML Schedules<sup>™</sup> Software Community User Quick Start Guide

# (either in the same or in different spaces) All request types require four basic steps:

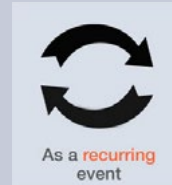

- 1. Search spaces by date(s) for availability.
- 2. Request the available space(s).

C. Make a Recurring Request

- 3. Provide additional Request information including the need for support personnel and/or equipment.
- 4. Confirm and submit your Request.

### **Search Spaces**

From the Make A Recurring Request screen:

Select a Site and Space from the drop-down menus.
 Note: To add a different space in the same recurring

request, select the desired space from the *Add Another Space* drop-down menu and continue to step 2.

2. Click on the desired **Start Date** field.

A **Monthly Calendar** will be displayed from which a Start Date can be selected.

3. Select a **Start Time** and **End Time** in 15-minute increments from the drop-down menus.

ML Schedules™ Make Recurring Request screen

| REQUESTS Upcoming Past Make Rec                                                                                                    | quest                                                                    | Profile FAQs Contact                                  | Us                     | Select Language V      |
|----------------------------------------------------------------------------------------------------|--------------------------------------------------------------------------|-------------------------------------------------------|------------------------|------------------------|
| Search<br>Make A Recurring Request: Erie Kayaking<br>1. Select Space and Date & Time informa<br>2. Select Tipe Vice Kayalahility and 1<br>3. Select VIEW to check availability and 1 | Team<br>tion.<br>to make the recurring request.                          | 2) search spaces                                      | request space          | Confirm request        |
| > Go back to previous screen to select a diff                                                                                                    | erent request type.                                                      |                                                       |                        |                        |
| Space Information                                                                                                    |                                                                          | - Calant Grane - A                                    |                        |                        |
| Site                                                                                                    |                                                                          | Space                                                 |                        |                        |
| Date & Time Information Start Date                                                                                                    | Start Time (incl. Setup)                                                 | )                                                     | End Time (incl. Break  | :down)                 |
| Occurrences & Frequency Information (Se                                                                                                    | elect either End Date or # Occurr                                        | rences)                                               | 0 0                    |                        |
| Frequency                                                                                                    | End Date                                                                 |                                                       | # Occurrences          |                        |
| View                                                                                                    |                                                                          |                                                       |                        |                        |
| K-12 school districts, municipalities and othe<br>reducing their carbon lootprints with ML Sch                                                                                       | er facility owners with public-use s<br>sedules™ software. Learn more or | paces are reducing operating<br>recommend a District. | costs, improving commu | nity satisfaction, and |
| _                                                                                                    |                                                                          |                                                       | "                      |                        |
| Frequency                                                                                                    | / menu                                                                   |                                                       | # Occurr               | ences menu             |
| View button                                                                                                    |                                                                          |                                                       |                        |                        |

### 4. Either:

 a. Select the Number of (#) Occurrences from the drop-down menu. Available selections range from 2 – 20.

## Or:

- b. Select the event **Frequency** from the drop-down menu:
  - Daily (Mon. Sun.)
  - Daily Weekdays Only (Mon. Fri.)
  - Weekly (on same day of week)
  - Every Other Week
  - Multiple Days Per Week
  - Monthly
- Select the View button to check space availability.
   A list of each occurrence showing an Available status (Yes or No) for the selected space will be displayed.
- Note: If the desired space is not available, try changing one or more of the field settings to find available spaces that meet your group's needs.

As a recurring

event

Daily - Weekdays Only

Every Other Week
 Multiple Days Per Week

Daily

Weekly

Monthly

26

ML Schedules™ Make Recurring Reservation/Request Spaces screen

|                    | A necurning neques                                                                                                    | : Erie Kayaking Tean                                                    | n                              |                                                                   |           |                    |                                              |
|--------------------|----------------------------------------------------------------------------------------------------|-------------------------------------------------------------------------|--------------------------------|-------------------------------------------------------------------|-----------|--------------------|----------------------------------------------|
| 1.<br>2.<br>3.     | Select Space and Date<br>Select the Frequency a<br>Select VIEW to check a                                                                                                    | & Time information.<br>nd then either the # O<br>wailability and to mak | ocurrences or the End Date.    |                                                                   |           |                    |                                              |
| > Go               | back to previous scree                                                                                                    | n to select a different                                                 | request type.                  |                                                                   |           |                    |                                              |
| Space              | e Information                                                                                                    |                                                                         |                                |                                                                   |           |                    |                                              |
| ML H<br>Site       | High School \$                                                                                                    |                                                                         |                                | HS Gym<br>Space                                                   | 0         |                    |                                              |
| Date               | & Time Information                                                                                                    |                                                                         |                                |                                                                   |           |                    |                                              |
| 03/18<br>Start I   | 03/18/2017 3:30pm<br>Start Date Start Time (ir                                                                                                    |                                                                         |                                | 5:45pm<br>Setup) End Time (incl. Br                               |           |                    | kdown)                                       |
| Occu               | rrences & Frequency                                                                                                    | Information (Select g                                                   | aither End Date or # Occurrent | ces)                                                              |           |                    |                                              |
| Wee                | idy 🗘                                                                                                    |                                                                         |                                |                                                                   |           |                    |                                              |
| Frequ              | ency                                                                                                    |                                                                         | End Date                       |                                                                   |           | 6 Cocurrences      |                                              |
| Frequ              | ency                                                                                                    |                                                                         | End Date                       |                                                                   | 1         | 6 Cocurrences      |                                              |
| Vie                | ency<br>w Continue                                                                                                    |                                                                         | End Date                       |                                                                   |           | 6 0<br>Cocurrences |                                              |
| Vie                | w Continue<br>Date                                                                                                    | Start Time (in                                                          | End Date                       | End Time (Incl.                                                   | Breakdow  | 6 Cocurrences      | Available                                    |
| Vie                | Continue Dete 3/18/2017                                                                                                    | Start Time (in<br>3:30pm                                                | End Date                       | End Time (incl.<br>5:45pm                                         | Breakdow  | 8 Cocurrences      | Available<br>YES                             |
| Vie                | Continue Date 3/18/2017 3/25/2017                                                                                                    | Start Time (In<br>3:30pm<br>3:30pm                                      | End Date                       | End Time (incl.<br>5:45pm<br>5:45pm                               | Breakdow  | 8 Cocurrences      | Available<br>YES<br>YES                      |
| Vie                | Continue Date 3/18/2017 3/25/2017 4/1/2017                                                                                                    | Start Time (in<br>3:30pm<br>3:30pm<br>3:30pm                            | End Date                       | End Time (Incl.<br>5:45pm<br>5:45pm<br>5:45pm                     | Breakdow  | 8 Cocurrences      | Available<br>YES<br>YES<br>YES               |
| Vie<br>X<br>X<br>X | Continue Continue Con | Start Time (in<br>3:30pm<br>3:30pm<br>3:30pm<br>3:30pm                  | End Date                       | End Time (incl.<br>5:45pm<br>5:45pm<br>5:45pm<br>5:45pm           | Breakdown | e cocurrences      | Available<br>YES<br>YES<br>YES<br>YES        |
| Frequ<br>Vie       | Continue Continue Con | Start Time (in<br>3:30pm<br>3:30pm<br>3:30pm<br>3:30pm<br>3:30pm        | End Date                       | End Time (incl.<br>5:45pm<br>5:45pm<br>5:45pm<br>5:45pm<br>5:45pm | Breakdow  | N                  | Available<br>YES<br>YES<br>YES<br>YES<br>YES |

available spaces automatically selected

Available status

### **Request Space**

If the desired space **is available** for the selected start date, times and frequency, **Yes** will be displayed in the **Available** column. In the sample screen at left, the High School's Gymnasium is available from 3:30 – 5:45 p.m. on 6 consecutive Saturdays starting March 18.

6. Select the **Continue** button to confirm the recurring request. You will now be able to add more event data.

If the desired space **is not available** for the selected start date, times and frequency, **No** will be displayed in the **Available** column. To find available spaces:

- Enter a different Date and/or Start and End Times to try to find an available time slot.
- The Available status will change to Yes if available
- Select the available space and proceed to step 6 above.

( on next page)

ML Schedules™ Make Recurring Reservation/Request Spaces screen

#### Go back to previous screen command

| S              | earch                                                                                                    |                                                                             | Select type                                         | 2 search spaces   | 3 request space        | Confirm request |
|----------------|----------------------------------------------------------------------------------------------------|-----------------------------------------------------------------------------|-----------------------------------------------------|-------------------|------------------------|-----------------|
|                |                                                                                                    |                                                                             |                                                     |                   |                        |                 |
| Make           | A Recurring Reques                                                                                                    | t: Erie Kayaking Tear                                                       | m                                                   |                   |                        |                 |
| 1.<br>2.<br>3. | elect Space and Data<br>elect the Frequency a<br>elect VIEW to check                                                                                                    | e & Time information.<br>and then either the # 0<br>availability and to mak | Occurrences or the End<br>ke the recurring request. | Date.             |                        |                 |
| > Go I         | back to previous scree                                                                                                    | en to select a different                                                    | request type.                                       |                   |                        |                 |
| Space          | Information                                                                                                    |                                                                             |                                                     |                   |                        |                 |
| MLH            | ligh School \$                                                                                                    |                                                                             |                                                     | HS Gym            | 0                      |                 |
| Site           |                                                                                                    |                                                                             |                                                     | Space             |                        |                 |
| Date           | & Time Information                                                                                                    |                                                                             |                                                     |                   |                        |                 |
| 03/18          | /2017                                                                                                    |                                                                             | 3:30pm                                              |                   | 5:45pm                 |                 |
| Start (        | Date                                                                                                    |                                                                             | Start Time (incl. S                                 | ietup)            | End Time (incl. Breakd | own)            |
| Occu           | rrences & Frequency                                                                                                    | Information (Select                                                         | either End Date or # O                              | courrences)       |                        |                 |
| Weel           | dy \$                                                                                                    |                                                                             |                                                     |                   | 6 \$                   |                 |
| Frequ          | ency                                                                                                    |                                                                             | End Date                                            |                   | # Occurrences          |                 |
|                |                                                                                                    |                                                                             |                                                     |                   |                        |                 |
| Vie            | w Continue                                                                                                    |                                                                             |                                                     |                   |                        |                 |
|                | Date                                                                                                    | Start Time (in                                                              | nci. Setup)                                         | End Time (incl. B | reakdown)              | Available       |
| ×              | 3/18/2017                                                                                                    | 3:30pm                                                                      |                                                     | 5:45pm            |                        | YES             |
| ×              | 3/25/2017                                                                                                    | 3:30pm                                                                      |                                                     | 5:45pm            |                        | YES             |
|                | and the second second s | 0.00                                                                        |                                                     | 5:45pm            |                        | 1000            |
|                | 4/1/2017                                                                                                    | a:aupm                                                                      |                                                     | 0.40011           |                        | YES             |

#### View button

### **Notes:**

- To search using different parameters, enter new field data and select the **View** button.
- To select a different request type, select the **Go back** to previous screen...command under the online instructions.
- You can edit the **Date**, and **Start** and **End Time** fields before confirming the request.

ML Schedules™ Confirm Recurring Requests screen

|                                                                                                    |                                                                                                    | Erie Kayaking Team                                                                                            | -   |
|----------------------------------------------------------------------------------------------------|----------------------------------------------------------------------------------------------------|----------------------------------------------------------------------------------------------------|-----|
| Site                                                                                                  |                                                                                                    | My Group                                                                                                    |     |
| Classroom - RM 1                                                                                      |                                                                                                    |                                                                                                    |     |
| Space                                                                                                 |                                                                                                    |                                                                                                    |     |
| 02/24/2017 06:00 PM                                                                                   | 02/24/2017 07:15 PM                                                                                         | Event Name                                                                                                    |     |
| Setup Start Date / Time                                                                               | Breakdown End Date / Time                                                                                   |                                                                                                    | 12  |
| 02/24/201 6:00pm                                                                                      | 02/24/201 7:15pm                                                                                            |                                                                                                    |     |
| Event Start Date / Time                                                                               | Event End Date / Time                                                                                       |                                                                                                    |     |
| \$0.00/ Hour                                                                                          |                                                                                                    |                                                                                                    | A   |
| Estimated Cost                                                                                        |                                                                                                    | Notes (Set Up Directions, Other Instructions, etc)                                                            |     |
| No                                                                                                    | ¢                                                                                                    | N0<br>Will Prepared Food Be Sold?                                                                             | ¢.  |
| Is this a Fundraising Activity?                                                                       |                                                                                                    |                                                                                                    |     |
|                                                                                                    |                                                                                                    |                                                                                                    |     |
| ADDITIONAL INFORM                                                                                     | ATION                                                                                                    |                                                                                                    |     |
|                                                                                                    |                                                                                                    |                                                                                                    | - 6 |
| QUIPMENT                                                                                              |                                                                                                    |                                                                                                    |     |
|                                                                                                    |                                                                                                    |                                                                                                    |     |
| PERSONNEL                                                                                             |                                                                                                    |                                                                                                    |     |
| TAQUMENTO                                                                                             |                                                                                                    |                                                                                                    | 1   |
| ATTACHMENTS                                                                                           |                                                                                                    |                                                                                                    |     |
|                                                                                                    |                                                                                                    | with Mastari Ibrary CSD hofers                                                                                |     |
|                                                                                                    |                                                                                                    | nurmaterionary coo before                                                                                     |     |
|                                                                                                    | I have read and agree to the                                                                                | District Terms & Conditions (view)                                                                            |     |
|                                                                                                    |                                                                                                    |                                                                                                    |     |
|                                                                                                    |                                                                                                    |                                                                                                    |     |
|                                                                                                    | Re                                                                                                    | quest                                                                                                    |     |
|                                                                                                    | Re                                                                                                    | iqueet                                                                                                    |     |
|                                                                                                    | Re                                                                                                    | 106-02                                                                                                    |     |
| K-12 school districts, municipalities a<br>reducing their carbon footprints with I                    | nd other facility owners with public-use sp<br>/IL Schedule ™ software. Learn more or re                    | quest<br>aces are reducing operating costs, improving community satisfaction, and<br>sconmend a District.     | 0   |
| K-12 school districts, municipalities a<br>reducing their carbon footprints with !                    | Re<br>nd other facil ty owners with public-use sp<br>VIL Schedules <sup>Th</sup> software. Learn more or re | aces are reducing operating costs, improving community satisfaction, and<br>accommend a District.             | 0   |
| K-12 school districts, municipalities a<br>reducing their carbon footprints with                      | Re<br>nd other facility owners with public-use sp<br>ML Schedules <sup>114</sup> software. Learn more or n  | equest<br>acces are reducing operating costs, improving community satisfaction, and<br>economiend a District. | 0   |
| K-12 school districts, municipalities a<br>reducing their carbon footprints with I                    | nd other facil ty owners with public-use sp<br>ML Schedules <sup>TM</sup> software. Learn more or n         | equest                                                                                                    | 0   |
| K-12 school districts, municipalities a<br>reducing their carbon footprints with I                    | nd other facility owners with public-use ap<br>ML Schedules <sup>144</sup> software. Learn more or n        | aces are reducing operating costs, improving community satisfaction, and economend a District.                | 0   |
| K-12 school districts, municipalities a<br>reducing their carbon footprints with I<br>strict Terms ac | nd other facility owners with public-use ap<br>ML Schedules M software. Learn more or n                     | Request button                                                                                                | 0   |
| K-12 school districts, municipalities a<br>reducing their carbon footprints with t<br>strict Terms ac | nd other facility owners with public-use sp<br>ML Schedulee <sup>IM</sup> software. Learn more or n         | Request button                                                                                                | 0   |

### Provide Additional Information and Submit Request

Once all mandatory and desired sections have been completed:

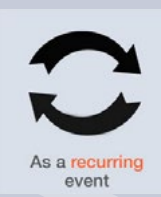

7. Select the check box signifying you have read and agree to the district's terms of use.

**Note:** The Terms of Use are usually available from the district's website.

8. Select the **Request** button to submit the Facility Use Request for review and approval.

A thank-you screen will be displayed indicating your Request is being processed and that you will be notified of its progress.

Note that the requested space will now appear as **Pending Approval** to other basic users when searching spaces if your district has enabled this feature.